# Vyplnění Ph.D. protokolu SZ v SIS

- 1. Přihlásit do SIS
- 2. Zvolit modul Státní závěrečné zkoušky protokoly
  - 2.1. Filtr Katedra nechat prázdný
  - 2.2. Zakliknout u filtru **Období** na "**0 celý rok"**
  - 2.3. Filtr **Termín** zadat datum (nepovinné)
  - 2.4. Kliknout na ikonku "Vyplnit"

## 3. Vyplnit protokol

- 3.1. Průběh zkoušky
- 3.2. Zvolit **způsob hlasování**
- 3.3. Označit přítomné členy komise
- 3.4. Vyplnit výsledek hlasování (počet hlasů)
- 3.5. Zapsat výsledek zkoušky (tlačítko "Editovat")
- 3.6. Uložit a generovat pdf
- 4. Tisk protokolu
  - 4.1. Označit řádek, který chci vytisknout
  - 4.2. Zvolit tisk požadovaných dokumentů
  - 4.3. Potvrdit tlačítkem "Proved"

Poznámka:

- Do SIS se přihlašuji pod rolí "Učitel"
- Musím být členem komise
- Předseda komise může pod svým přihlášením znovu otevřít již uzavřený protokol

### Ad 1

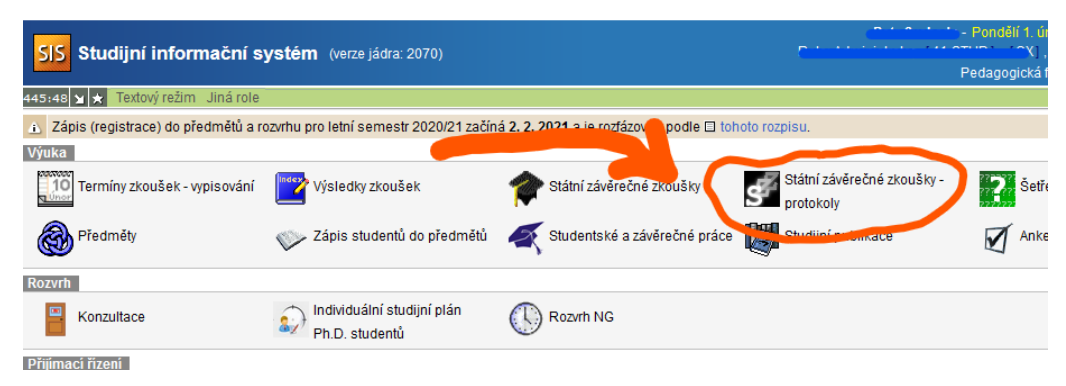

#### Ad 2

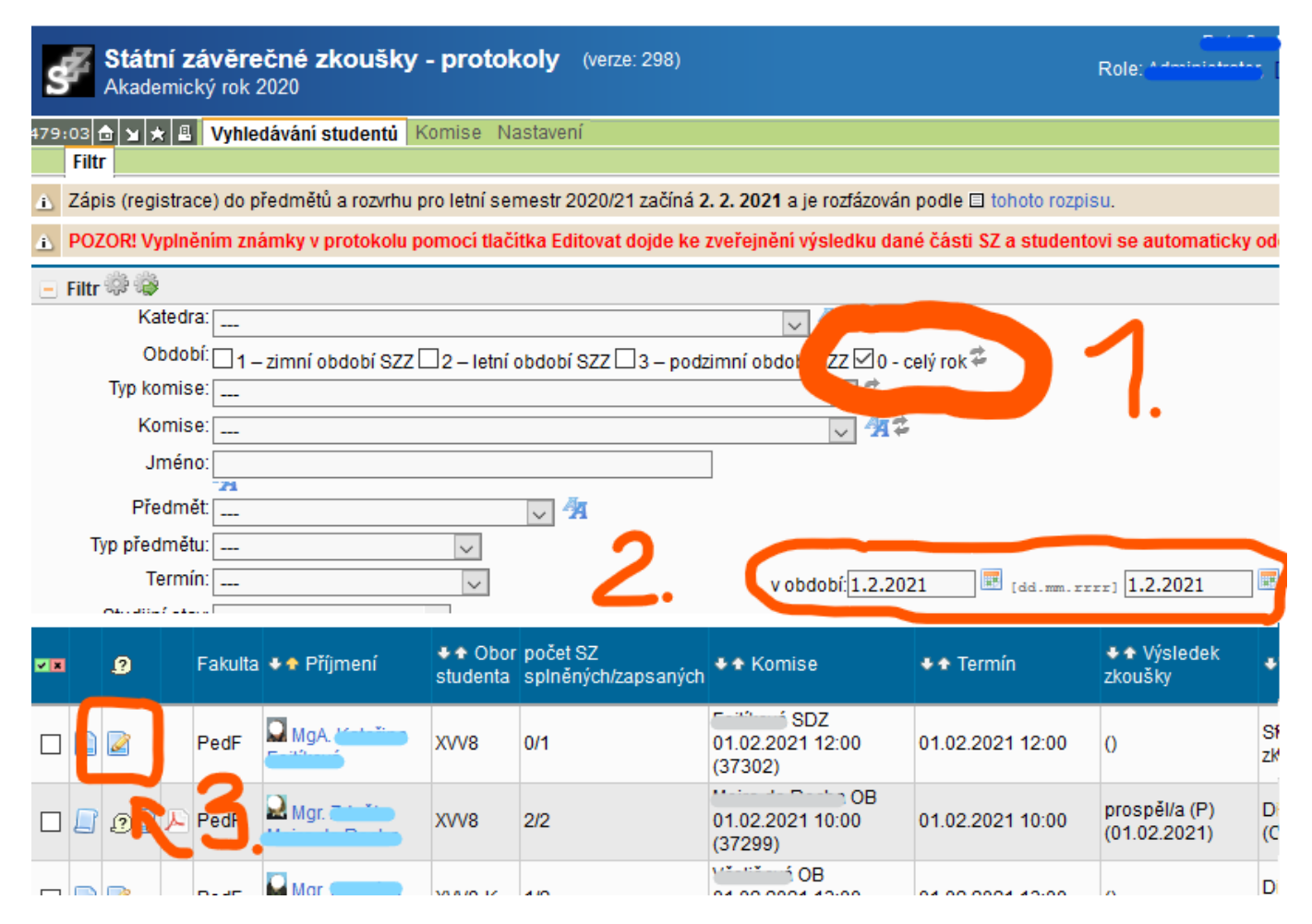

#### Ad 3

| <b>Státní závěrečné zkoušky - protokoly</b> (verze: 298)<br>Akademický rok 2020                        |                                         |                                   |  |  |  |  |  |  |
|----------------------------------------------------------------------------------------------------|-----------------------------------------|-----------------------------------|--|--|--|--|--|--|
| 479:58 👌 🎽 ★                                                                                           | Vyhledávání studentů Komise             | Nastavení                         |  |  |  |  |  |  |
| Filtr Editac                                                                                           | e Zkoušky                               |                                   |  |  |  |  |  |  |
| A Zápis (registrace) do předmětů a rozvrhu pro letní semestr 2020/21 začíná 2. 2. 2021 a je rozfázován |                                         |                                   |  |  |  |  |  |  |
| POZOR! Vyplněním známky v protokolu pomocí tlačítka Editovat dojde ke zveřejnění výsledku dan          |                                         |                                   |  |  |  |  |  |  |
|                                                                                                    | 📑 j 🐩 📫 - Státní doktorská zkou         | ška - SZ                          |  |  |  |  |  |  |
| Průběh zkoušky:                                                                                        | V                                       |                                   |  |  |  |  |  |  |
|                                                                                                    | XXX YYY 222                             | <b>~</b> I.                       |  |  |  |  |  |  |
| Typ hlasování: 💿 tajné nebo aklamací (bez uvedení konkrétního hlasování je 😡 vých členů k              |                                         |                                   |  |  |  |  |  |  |
|                                                                                                    | 🔿 aklamací (s uvedením konkrétního      | hlasování jednotlivých čkovnise)  |  |  |  |  |  |  |
| Hodnocení:                                                                                             | Počet hlasů:                            |                                   |  |  |  |  |  |  |
| Výsledek PRO:                                                                                          | 4 4                                     |                                   |  |  |  |  |  |  |
| Výsledek PROTI:                                                                                        | 1 • 🗧                                   |                                   |  |  |  |  |  |  |
| Výsledek:                                                                                              | (01.02.2021) 🔟 Editovat 🥏               | •                                 |  |  |  |  |  |  |
| Přítomní členové                                                                                       | <b>, Ph.D.:</b> (                       | 🖲 nepřítomen 🔿 Členové 🥌 Předseda |  |  |  |  |  |  |
|                                                                                                    | doc. PhDs Maria Fullyauf, Ph.D.:        | 🖲 nepřítomen 🖲 Členové            |  |  |  |  |  |  |
|                                                                                                    | doc. C, h.D.:                           | 🖲 nepřítomen 🖲 Členové 🛛 🗧        |  |  |  |  |  |  |
|                                                                                                    | Mgr                                     | 🖲 nepřítomen 🖲 Členové 🛛 🦊        |  |  |  |  |  |  |
|                                                                                                    | Mgr <mark>ii _ i i i i</mark> i, Ph.D.: | 🖲 nepřítomen 🖲 Členové            |  |  |  |  |  |  |
| Uložit jako koncept                                                                                    |                                         |                                   |  |  |  |  |  |  |
|                                                                                                    | Vyčisti protokol                        | 6.                                |  |  |  |  |  |  |

#### Ad 4

| ~ *                  |      | ø        |      | Fakulta   | ♦ Příjmení                                                                                 | ♦ ♦ Obor<br>studenta                                      | počet SZ<br>splněných/zapsaných                                  | ♦ ★ Komise                          | + + Termín       | ♦ ♦ Výsledek<br>zkoušky       | •      |  |
|----------------------|------|----------|------|-----------|--------------------------------------------------------------------------------------------|-----------------------------------------------------------|------------------------------------------------------------------|-------------------------------------|------------------|-------------------------------|--------|--|
|                      |      |          | 1    | PedF      | MgA.                                                                                       | XVV8                                                      | 0/1                                                              | 5DZ<br>01.02.2021 12:00<br>(37302)  | 01.02.2021 12:00 | 0                             | s<br>z |  |
| 7                    |      | 0        | 2    | PedF      | Mgr.                                                                                       | XVV8                                                      | 2/2                                                              | 01.02.2021 10:00<br>(37299)         | 01.02.2021 10:00 | prospěl/a (P)<br>(01.02.2021) | C<br>( |  |
|                      |      |          |      | PedF      | Mgr. Kan                                                                                   | XVV8-K                                                    | 1/2                                                              | OB<br>01.02.2021 13:00<br>(37301)   | 01.02.2021 13:00 | 0                             | C<br>( |  |
| Výsledky 1 2 3 1     |      |          |      |           |                                                                                            |                                                           |                                                                  |                                     |                  |                               |        |  |
| ▶ Akce. ●            |      |          |      |           |                                                                                            |                                                           |                                                                  |                                     |                  |                               |        |  |
| Akce: vytisknout pdf |      |          |      |           |                                                                                            |                                                           |                                                                  |                                     |                  |                               |        |  |
| Pro                  | vybr | a né stu | Ider | nty/předn | něty: 🗌 tisk vybranýc<br>🗌 tisk posledn<br>🗌 tisk hlasovad<br>🔲 tisk protokolu<br>🕩 Proveď | h protokolů<br>í strany (po<br>cího lístku<br>u o hlasová | ů (pro část SZZ) <u>nastav</u><br>buze při poslední části<br>ání | <u>ení</u><br>SZZ) <u>nastavení</u> |                  |                               |        |  |